## RÉSIDENCE SECONDAIRE

Projet de coopération européenne 2021 → 2024

#### JOURNAL DE BORD GUIDE DE PUBLICATION

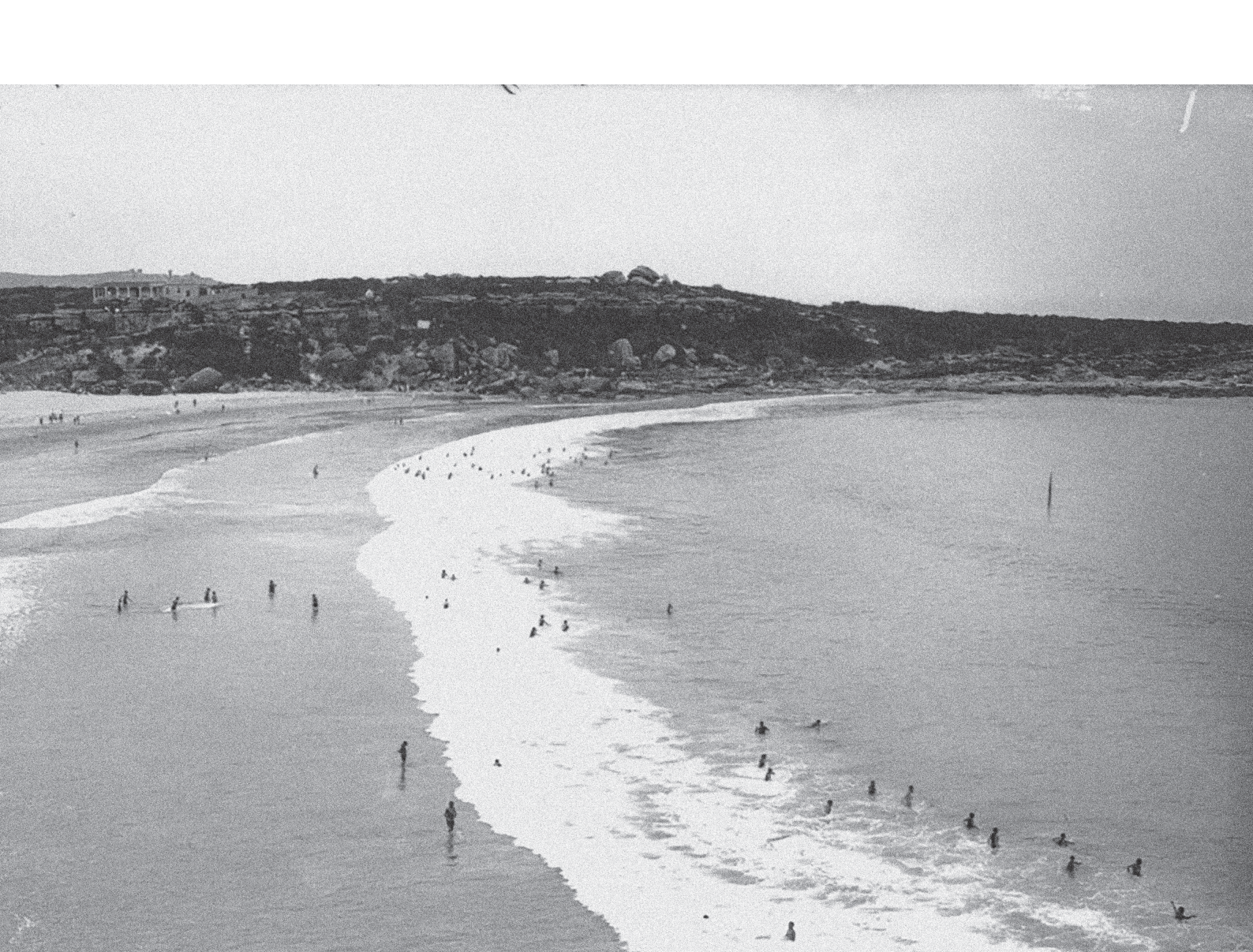

# RÉSIDENCE SECONDAIRE

Projet de coopération européenne 2021 → 2024

#### JOURNAL DE BORD GUIDE DE PUBLICATION

Le journal de bord vous permettra de documenter le processus de création et de conserver des traces des échanges, des rencontres et des chemins de pensée empruntés dans cette fabrique du « commun ».

Vos photographies et textes produits chaque jour seront publiés sur le site internet du projet dans la partie *Blog*.

- → ACCÈS https://residence-secondaire.eu/wp-admin/
- → IDENTIFIANT TrioRennes
- → MOT DE PASSE YuhbUIFsqqzI1GUTr5BRyvFm

#### POUR PUBLIER UN ARTICLE

Rendez-vous sur votre journal de bord via l'accès wordpress du site

→ https://residence-secondaire.eu/wp-admin/

|                           | 🔒 residence-secondaire.eu                                                           | 5     | i d |
|---------------------------|-------------------------------------------------------------------------------------|-------|-----|
| Google Facebook Instagram | Twitter Linkedin YouTube DeepL Mailchimp Talkspirit Synology QuickConnect Infomania |       |     |
| Session 2 - Google Drive  |                                                                                     | WP-RS | +   |
|                           |                                                                                     |       |     |
|                           |                                                                                     |       |     |
|                           |                                                                                     |       |     |
|                           |                                                                                     |       |     |
|                           |                                                                                     |       |     |
|                           |                                                                                     |       |     |
|                           |                                                                                     |       |     |
|                           |                                                                                     |       |     |
|                           | Identifiant ou adresse e-mail                                                       |       |     |
|                           | TrioRennes                                                                          |       |     |
|                           |                                                                                     |       |     |
|                           | Mot de passe                                                                        |       |     |
|                           | YuhbUIFsqqzI1GU7 🕫                                                                  |       |     |
|                           |                                                                                     |       |     |
|                           | Se souvenir de moi Se connecter                                                     |       |     |
|                           |                                                                                     |       |     |
|                           |                                                                                     |       |     |
|                           | Mot de passe oublié ?                                                               |       |     |
|                           | ← Aller sur Résidence secondaire                                                    |       |     |
|                           | Francaie Modifier                                                                   |       |     |
|                           |                                                                                     |       |     |
|                           |                                                                                     |       |     |
|                           |                                                                                     |       |     |
|                           |                                                                                     |       |     |
|                           |                                                                                     |       |     |
|                           |                                                                                     |       |     |
|                           |                                                                                     |       |     |
|                           |                                                                                     |       |     |
|                           |                                                                                     |       |     |
|                           |                                                                                     |       |     |
|                           |                                                                                     |       |     |
|                           |                                                                                     |       |     |
|                           |                                                                                     |       |     |
|                           |                                                                                     |       |     |
|                           |                                                                                     |       |     |
|                           |                                                                                     |       |     |
|                           |                                                                                     |       |     |
|                           |                                                                                     |       |     |

Identifiant : TrioRennes Mot de passe : YuhbUIFsqqzI1GUTr5BRyvFm

| Id<br>M     | Ientifiant ou adresse e-mail<br>TrioRennes<br>Iot de passe<br>YuhbUIFsqqzIIGUT Ø<br>Se souvenir de moi Se connecter |
|-------------|----------------------------------------------------------------------------------------------------|
| M<br>←<br>6 | ot de passe oublié ?<br>Aller sur Résidence secondaire<br>Français ✓ Modifier                                       |

## Cliquez sur Articles

|    |   |                    |                                  |                                  | _       |                                                       |                                            |
|----|---|--------------------|----------------------------------|----------------------------------|---------|-------------------------------------------------------|--------------------------------------------|
|    | < |                    |                                  |                                  |         |                                                       | <b>≙</b> residence-                        |
|    |   |                    |                                  | Google Facebook Instagram        | Twitter | Linkedin YouTube DeepL                                | Mailchimp Talkspirit Synolog               |
|    |   | Rusidence seco     | ndaire 🔲 0 🕂 Créer               | Świenements                      |         |                                                       |                                            |
|    | w |                    |                                  | U Evenementa                     |         |                                                       |                                            |
|    | 4 | Tablea ı de bord 🧹 | Tableau de bor                   | d                                |         |                                                       |                                            |
| QE | * | Articles           | Tous les articles                | ^ ¥                              |         |                                                       |                                            |
|    | D | Évènements         | Ajouter                          | =                                |         |                                                       |                                            |
|    | 9 | Médias             |                                  | 11 pages                         |         | Version 2.10.4 (Core/Wido                             | embre 2022<br>gets) Update for the widgets |
|    |   | Commentaires       | WordPress 6.0.2 avec             | le thème Résidence secondaire.   |         | editor v.2.0 The post WPO                             | Jobus 2.10.4 appeared first o              |
|    | r | Commentaneo        | This site can be manag           | ged remotely.                    |         | WPGlobus.                                             |                                            |
|    | - | Profil             |                                  |                                  |         | Version 2.2.1 Fixed: Loadin                           | ng the post edit page in Class             |
|    | s | Outils             | Activité                         | ~ ~                              |         | mode. The post WPGlobu                                | s for WPBakery Visual Comp                 |
|    | 0 | Réduire le menu    | Publié récemment                 |                                  | _       | WPGlobus Mobile Mopul                                 | us.                                        |
|    |   |                    | 12 Sep. 15h08                    | GROUPE DE RÉFLEXION N°3          |         | Version 2.3.0 Added: Clos                             | ing the overlay with the ESC               |
|    |   |                    | 31 Août, 14h08                   | 1ÈRE RÉSIDENCE : JOUR 1          |         | post WPGlobus Mobile M                                | enu 2.3.0 appeared first on W              |
|    |   |                    | 19 Mai, 16h24                    | RENNES : GROUPE DE RÉFLEXION     | 1       |                                                       |                                            |
|    |   |                    | Nº2                              | Pannas : groupe de réflevien pº1 |         | Brouillon rapide                                      | /                                          |
|    |   |                    | 11 Mar, 14h15                    | SÉMINAIRE INTERNATIONAL DE       |         | Titre                                                 |                                            |
|    |   |                    | LANCEMENT                        |                                  |         |                                                       |                                            |
|    |   |                    |                                  |                                  |         | Contenu                                               |                                            |
|    |   |                    | Nouvelles du calend              | lrier des événements 🛛 🔨 🗸       |         | Qu'avez-vous en tête ?                                |                                            |
|    |   |                    | Where to Start When<br>WordPress | Building an Events Website on    |         |                                                       |                                            |
|    |   |                    | Community Tickets 4              | .8.1                             |         |                                                       |                                            |
|    |   |                    | Community Events 4.              | 10.1                             |         | Enregistrer le brouillon                              | 1                                          |
|    |   |                    | Event Tickets Plus 5.6           | 6.1                              |         |                                                       |                                            |
|    |   |                    | Event Tickets 5.5.1              |                                  |         | Évènements et nouveau                                 | utés WordPress                             |
|    |   |                    | Virtual Events 1.13.1            |                                  |         | Assistez au prochain évér                             | nement près de chez vous.                  |
|    |   |                    | Eventbrite Tickets 4.6           | 5.12                             |         | Sélectionner un empla                                 | acement                                    |
|    |   |                    | Events Calendar Pro              | 6.0.1                            |         | Il n'y a aucun évènement                              | planifié à proximité de vous p             |
|    |   |                    | The Events Calendar              | 6.0.1                            |         | moment. Voulez-vous en                                | organiser un ?                             |
|    |   |                    | 6 Ideas for An Engagi            | ng Event Series                  |         | Arrêt définitif des mises à<br>WordPress 3.7 à 4.0    | jour de sécurité pour les ver              |
|    |   |                    |                                  |                                  |         | WordPress 6.0 « Arturo »                              |                                            |
|    |   |                    |                                  |                                  |         | Erreur RSS : WP HTTP Er<br>problem: certificate has e | ror: cURL error 60: SSL certif<br>xpired   |
|    |   |                    |                                  |                                  |         | Meetups 🗗   WordCamp                                  | s 🗗   Actualités 🗗                         |
|    |   |                    |                                  |                                  |         |                                                       |                                            |

| secondaire.eu                                     |                     | Ċ                          |                      |                   | G                            |        |
|---------------------------------------------------|---------------------|----------------------------|----------------------|-------------------|------------------------------|--------|
| y QuickConne                                      | ct Infomaniak Smash | EDM_numérique WP-site-ADLT | WP-RS FDD-site       | e EDM-site        |                              |        |
|                                                   |                     | Tableau de bo              | rd < Résidence secon | daire — WordPress | E Francis - Decises TricDece | +      |
|                                                   |                     |                            |                      |                   | Français Bonjour, TrioRenne  |        |
|                                                   |                     |                            |                      |                   | Options de l'écran 🔻         | Aide ▼ |
| · • •                                             |                     |                            |                      |                   |                              |        |
| olock<br>n<br>oût 2022<br>ic Editor<br>oser 2.2.1 |                     | Glissez les blocs ici      |                      |                   | Glissez les blocs ici        |        |
| key The<br>PGlobus.                               |                     |                            |                      |                   |                              |        |
|                                                   |                     |                            |                      |                   |                              |        |
| · • •                                             |                     |                            |                      |                   |                              |        |
|                                                   |                     |                            |                      |                   |                              |        |
| · • •                                             |                     |                            |                      |                   |                              |        |
| our le                                            |                     |                            |                      |                   |                              |        |
| ions de                                           |                     |                            |                      |                   |                              |        |
| icate                                             |                     |                            |                      |                   |                              |        |
|                                                   |                     |                            |                      |                   |                              |        |

#### Cliquez sur Ajouter

|                     |                                                                                                    |                         |                      |                 |               |           | 🔒 residence- |
|---------------------|----------------------------------------------------------------------------------------------------|-------------------------|----------------------|-----------------|---------------|-----------|--------------|
|                     |                                                                                                    | Google F                | acebook Instagram Tw | vitter Linkedin | YouTube DeepL | Mailchimp |              |
|                     |                                                                                                    | Sess                    | ion 2 - Google Drive |                 |               |           |              |
| W 🏠 Residence secol | ndaire 🖵 0 🕂 (                                                                                                    | reer 🕞 Evenements       |                      |                 |               |           |              |
| 🍘 Tableau de bord   | Articles Ajou                                                                                                    | iter                    |                      |                 |               |           |              |
| 🖈 Articles          | Tous (5)   Publiés                                                                                                    | (5)                     |                      |                 |               |           |              |
| Tous les articles   | Actions groupée                                                                                                    | 6 V Appliquer           | Toutes les dates 🗸   | Toutes          | ✓ Filtrer     |           |              |
| Ajouter             | Titre                                                                                                    |                         |                      |                 |               | Language  | Auteur/a     |
| 觉 Évènements        | GROUPE D                                                                                                    | E RÉFLEXION N°3         |                      |                 |               |           | maxime       |
| 91 Médias           |                                                                                                    |                         |                      |                 |               |           |              |
| Commentaires        | 1ÈRE RÉSIC                                                                                                    | ENCE : JOUR 1           |                      |                 |               |           | CREA         |
| 上 Profil            | RENNES : (                                                                                                    | ROUPE DE RÉFLEXIO       | DN Nº2               |                 |               |           | CREA         |
| 🖋 Outils            | The first of the first of the f |                         |                      |                 |               |           |              |
| Réduire le menu     | Rennes : gi                                                                                                    | oupe de réflexion n°    | 1                    |                 |               |           | CREA         |
|                     |                                                                                                    |                         |                      |                 |               |           |              |
|                     | SEMINAIRE                                                                                                    | INTERNATIONAL DE        | LANCEMENT            |                 |               |           | CREA         |
|                     | Titre                                                                                                    |                         |                      |                 |               | Language  | Auteur/a     |
|                     | Actions groupée                                                                                                    | Appliquer               |                      |                 |               |           |              |
|                     | Actions groupee.                                                                                                    |                         |                      |                 |               |           |              |
|                     |                                                                                                    |                         |                      |                 |               |           |              |
|                     |                                                                                                    |                         |                      |                 |               |           |              |
|                     |                                                                                                    |                         |                      |                 |               |           |              |
|                     |                                                                                                    |                         |                      |                 |               |           |              |
|                     |                                                                                                    |                         |                      |                 |               |           |              |
|                     |                                                                                                    |                         |                      |                 |               |           |              |
|                     |                                                                                                    |                         |                      |                 |               |           |              |
|                     |                                                                                                    |                         |                      |                 |               |           |              |
|                     |                                                                                                    |                         |                      |                 |               |           |              |
|                     |                                                                                                    |                         |                      |                 |               |           |              |
|                     |                                                                                                    |                         |                      |                 |               |           |              |
|                     |                                                                                                    |                         |                      |                 |               |           |              |
|                     |                                                                                                    |                         |                      |                 |               |           |              |
|                     | Merci de faire de W                                                                                                    | ordPress votre outil de | création.            |                 |               |           |              |

| secondaire.eu  |            |                  | Ċ                    |                |             |   |                              | • û Ø             |
|----------------|------------|------------------|----------------------|----------------|-------------|---|------------------------------|-------------------|
| y QuickConnect |            | EDM_numérique WP | -site-ADLT WP-RS     | 6 FDD-site     | EDM-site    |   |                              |                   |
|                |            |                  | Articles « Résidence | e secondaire — | - WordPress |   |                              |                   |
|                |            |                  |                      |                |             |   | Français Bonjour, TrioRe     | nnes TrioRennes 📃 |
|                |            |                  |                      |                |             |   | Options de l'écran           | ▼ Aide ▼          |
|                |            |                  |                      |                |             |   | Recher                       | cher des articles |
|                |            |                  |                      |                |             |   |                              | 5 éléments        |
| utrice         | Catégories |                  | Étiquettes           |                |             |   | Date                         |                   |
|                | France     |                  | _                    |                |             | - | Publié<br>12/09/2022 à 15h08 | 3                 |
|                | France     |                  | _                    |                |             | _ | Publié<br>31/08/2022 à 14h08 | 3                 |
|                | France     |                  | —                    |                |             | - | Publié<br>19/05/2022 à 16h24 | 1                 |
|                | France     |                  | _                    |                |             | _ | Publié<br>18/05/2022 à 14h20 | )                 |
|                | France     |                  | _                    |                |             | - | Publié<br>11/03/2022 à 14h15 |                   |
| utrice         | Catégories |                  | Étiquettes           |                |             |   | Date                         |                   |

5 éléments

|                 |                                     |                                                       |         |          |         |       |           | <b>≙</b> res | sidence- |
|-----------------|-------------------------------------|-------------------------------------------------------|---------|----------|---------|-------|-----------|--------------|----------|
|                 |                                     | Google Facebook Instagram<br>Session 2 - Google Drive | Twitter | Linkedin | YouTube | DeepL | Mailchimp | Talkspirit   | Synolog  |
|                 | ₩ + / ~ ~ : =                       |                                                       |         |          |         |       |           |              |          |
|                 |                                     |                                                       |         |          |         |       |           |              |          |
| \$ <del>;</del> | Saisissez le titre $(1)$            |                                                       |         |          |         |       |           |              |          |
| Q:              | Saisir « / » pour choisir un bloc 2 |                                                       |         |          |         |       |           |              |          |
|                 |                                     |                                                       |         |          |         |       |           |              |          |
|                 |                                     |                                                       |         |          |         |       |           |              |          |
|                 |                                     |                                                       |         |          |         |       |           |              |          |
|                 |                                     |                                                       |         |          |         |       |           |              |          |
|                 |                                     |                                                       |         |          |         |       |           |              |          |
|                 | Résidence (French)                  |                                                       |         |          |         |       |           |              |          |
|                 | Images actualité                    |                                                       |         |          |         |       |           |              |          |
|                 |                                     |                                                       |         |          |         |       |           |              |          |
|                 |                                     |                                                       |         |          |         |       |           |              |          |
|                 |                                     |                                                       |         |          |         |       |           |              |          |
|                 |                                     |                                                       |         |          |         |       |           |              |          |
|                 |                                     |                                                       |         |          |         |       |           |              |          |
| \$÷             | Ajouter à la galerie                |                                                       |         |          |         |       |           |              |          |
|                 | Article                             |                                                       |         |          |         |       |           |              |          |

3 Cliquez sur *Ajouter à la galerie* pour importer une photo qui illustre votre journée de résidence.

#### Critères à respecter pour l'importation d'image :

 $\rightarrow$  Une photo/jour obligatoirement (ni plus ni moins)

 $\rightarrow$  Format : paysage

| econdaire.eu   |            |       |              | Ċ              | 5           |                          |            |      |             |           | •          | <u>۴</u> | ð |
|----------------|------------|-------|--------------|----------------|-------------|--------------------------|------------|------|-------------|-----------|------------|----------|---|
| y QuickConnect | Infomaniak | Smash | EDM_numériqu | e WP-site-A    | DLT WF      | P-RS FDD-site EDM-site   |            |      |             |           |            |          |   |
|                |            |       |              | Ajouter un nou | vel article | < Résidence secondaire — | WordPress  |      | _           | _         |            |          | + |
|                |            |       |              |                |             | Enregistrer le brouillon | Prévisuali | iser | Publier     | \$        | Frend      | h        | : |
|                |            |       |              |                |             |                          |            |      | Article     | Bloc      |            |          | × |
|                |            |       |              |                |             |                          |            |      | État et vis | ibilité   |            |          | ^ |
|                |            |       |              |                |             |                          |            |      | Visibilité  |           | Publique   |          |   |
|                |            |       |              |                |             |                          | I          | +    | Publier     |           | Immédiatem | ient     |   |
|                |            |       |              |                |             |                          |            |      | Format de   | publicati | on Stand   | lard     | ~ |
|                |            |       |              |                |             |                          |            |      | En at       | tente de  | relecture  |          |   |
|                |            |       |              |                |             |                          |            |      | Permalien   |           |            |          | ~ |
|                |            |       |              |                |             |                          |            |      | Catégorie   | 5         |            |          | ~ |
|                |            |       |              |                |             |                          |            |      | Étiquettes  |           |            |          | ~ |
|                |            |       |              |                |             |                          |            |      | Image mis   | e en ava  | nt         |          | ~ |
|                |            |       |              |                |             |                          |            |      | Extrait     |           |            |          | ~ |
|                |            |       |              |                |             |                          | 4          |      | Commenta    | aires     |            |          | ~ |
|                |            |       |              |                |             |                          |            |      | WPGlob      | us        |            |          | * |
|                |            |       |              |                |             |                          |            |      |             |           |            |          |   |
|                |            |       |              |                |             |                          |            |      |             |           |            |          |   |
|                |            |       |              |                |             |                          |            |      |             |           |            |          |   |
|                |            |       |              |                |             |                          |            |      |             |           |            |          |   |
|                |            |       |              |                |             |                          |            |      |             |           |            |          |   |
|                |            |       |              |                |             |                          |            |      |             |           |            |          |   |
|                |            |       |              |                |             |                          |            |      |             |           |            |          |   |
|                |            |       |              |                |             | Actions de groupe        | ~          |      |             |           |            |          |   |
|                |            |       |              |                |             |                          |            |      |             |           |            |          |   |

Cliquez sur *Sélectionnez des fichiers* ou glisserdéposer vos fichiers.

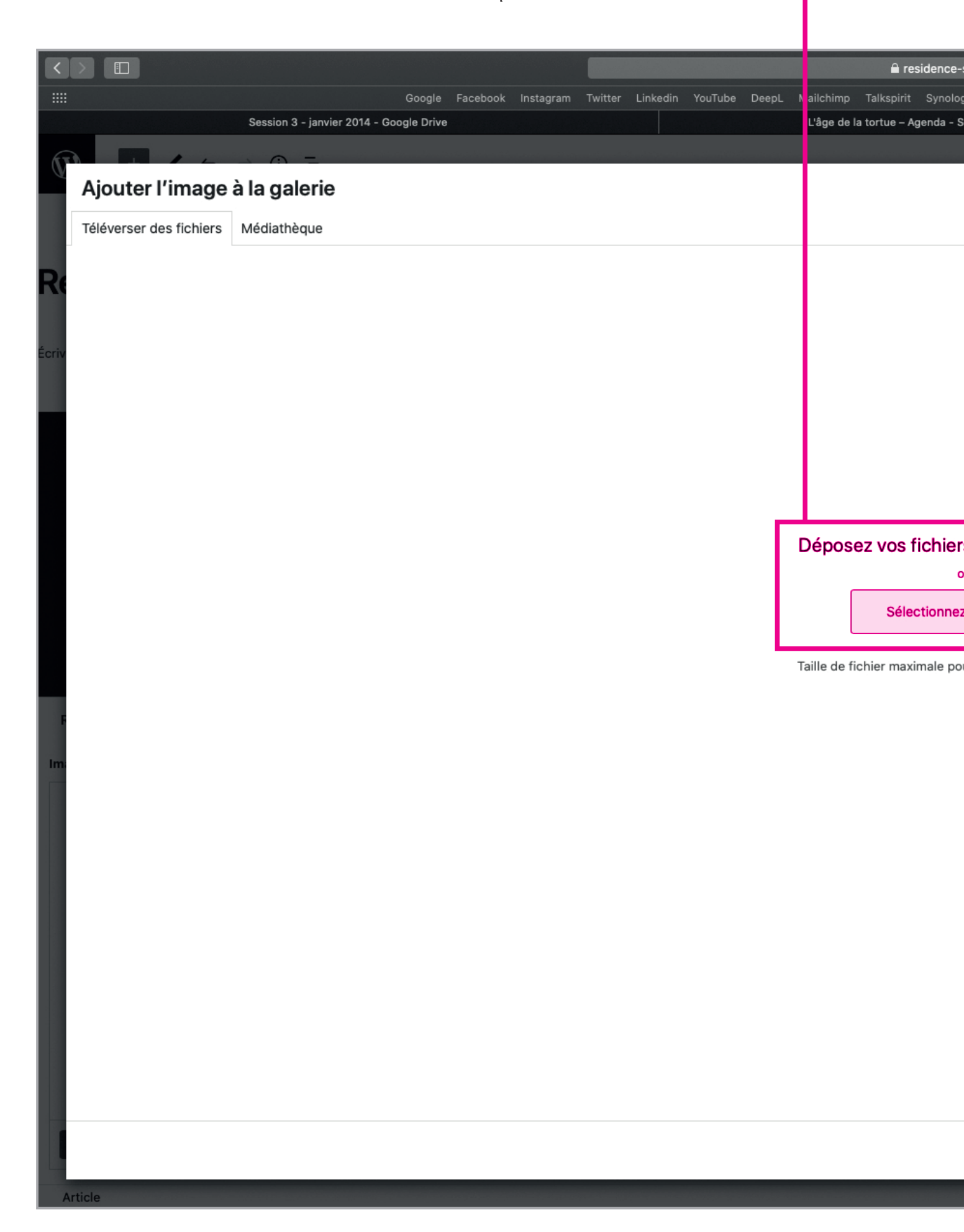

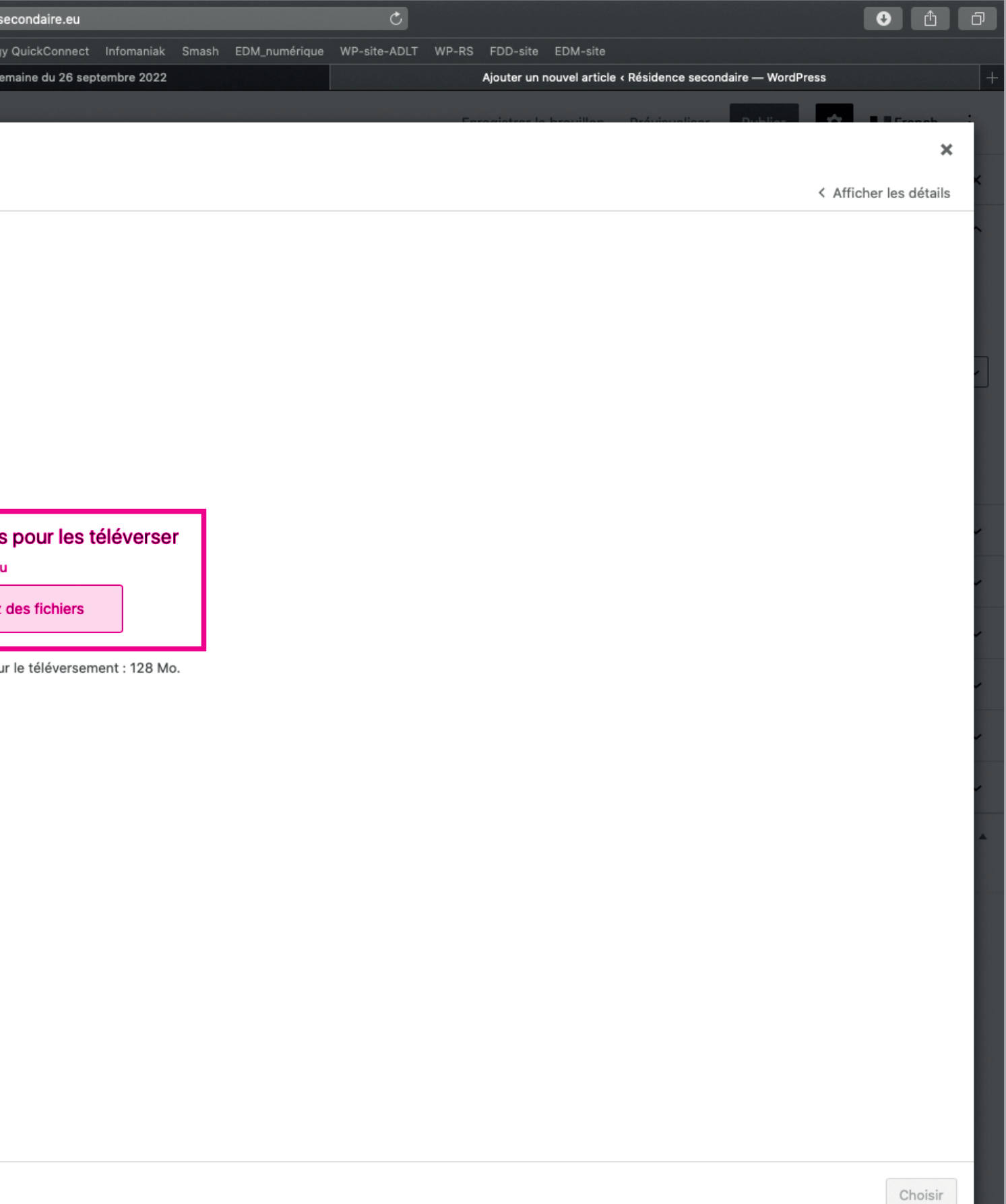

| <  |                         |                     |                     |  |          |   |           |                  | residence-      |
|----|-------------------------|---------------------|---------------------|--|----------|---|-----------|------------------|-----------------|
|    |                         | Consists O. Jamiler | Google              |  | Linkedin |   | DeepL     | Mailchimp Tall   | spirit Synolo   |
|    |                         | Session 3 - janvier | 2014 - Google Drive |  |          |   |           | L'age de la tori | ue – Agenda - : |
| Q  | Ajouter l'image         | à la galerie        |                     |  |          |   |           |                  |                 |
| La | Téléverser des fichiers | Médiathèque         |                     |  |          |   |           |                  |                 |
|    | Filtrer les médias      |                     |                     |  |          |   |           |                  |                 |
| 8  | Tous les médias         | ✓ Toutes les        | dates 🗸             |  |          |   |           |                  |                 |
| Re | Votre photo             |                     |                     |  |          |   |           |                  |                 |
|    |                         |                     |                     |  |          |   | Affichage | o de 1 médias si | ur 1            |
|    |                         |                     |                     |  |          | , | Ch        |                  |                 |
|    |                         |                     |                     |  |          |   |           | arger la sulte   |                 |
|    |                         |                     |                     |  |          |   |           |                  |                 |
|    |                         |                     |                     |  |          |   |           |                  |                 |
|    |                         |                     |                     |  |          |   |           |                  |                 |
|    |                         |                     |                     |  |          |   |           |                  |                 |
| P  |                         |                     |                     |  |          |   |           |                  |                 |
|    |                         |                     |                     |  |          |   |           |                  |                 |
| A  | Article                 |                     |                     |  |          |   |           |                  |                 |
|    |                         |                     |                     |  |          |   |           |                  |                 |

Si vous ne respectez pas les critères énoncés p.11, vous risquez de ne pas pouvoir importer votre image.

Si vous rencontrez des difficultés à l'importation de votre image, merci de l'envoyer par mail à : maxime@agedelatortue.org

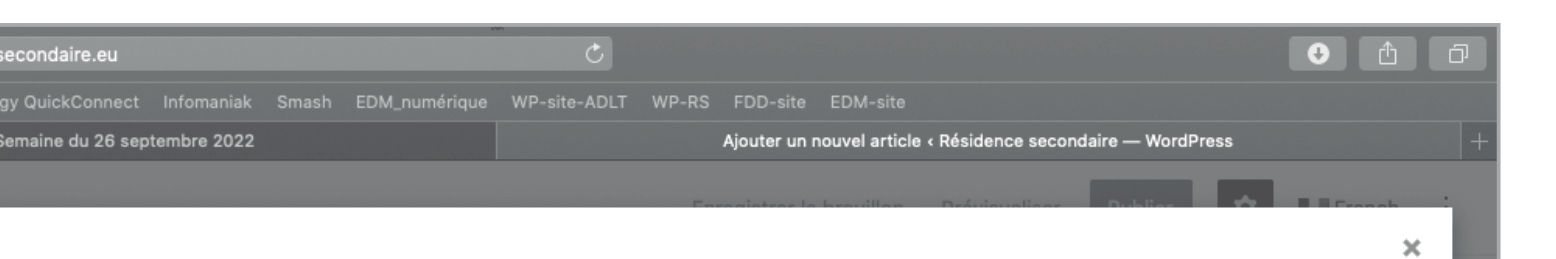

| Rechercher       DÉTALS DU FICHER JOINT         Vorre photo       Vorre photo         Vorre photo       29 septembre 2022         121 Ko       1000 pixels par 1000         Modifier l'image       Apprendre à décrire le but or         Texte       Image. Laissez vide si         l'image. Laissez vide si       l'image est purement         décorative       Vorre_Photo         URL du       Intp://residence-second         URL du       Intp://residence-second         Copier FURL dans le presse       Suprime                           |                                                                                                    | < Afficher les détails                                                                           |
|----------------------------------------------------------------------------------------------------|----------------------------------------------------------------------------------------------------|--------------------------------------------------------------------------------------------------|
| Vore photo         Vore photo         Vere Photo.jpg         29 septembre 2022         121 Ko         1000 pixels par 1000         Modifier limage         Supprimer définitivement         Texte         alternatif         Apprendre à décrire leb ut o         l'image. Laissez vide si         l'image est purement         décorative.         Titre         Votre_Photo         Légende         Légende         URL du         Inttp://residence-second         fichier :         NURL du         http://residence-second         fichier : | Rechercher DÉTAILS DU F                                                                                         | CHIER JOINT                                                                                      |
| Apprendre à décrire le but o<br>l'image. Laissez vide si<br>l'image est purement<br>décorative.<br>Titre Votre_Photo<br>Légende<br>Description<br>URL du<br>fichier : http://residence-second<br>Copier l'URL dans le presse                                                                                                    | Votre phote<br>Votre_Photo.jp<br>29 septembre<br>121 Ko<br>1000 pixels par<br>Modifier l'imag<br>Supprimer défi | r<br>1000<br>e<br>nitivement                                                                     |
| Titre       Votre_Photo         Légende                                                                                                    | alternatif                                                                                                    | Apprendre à décrire le but de<br>l'image. Laissez vide si<br>l'image est purement<br>décorative. |
| Légende Description URL du fichier : Copier l'URL dans le presse papiers                                                                                                    | Titre                                                                                                    | Votre_Photo                                                                                      |
| URL du<br>fichier : Copier l'URL dans le presse                                                                                                    | Légende                                                                                                    |                                                                                                  |
| URL du<br>fichier :<br>Copier l'URL dans le presse<br>papiers                                                                                                    | Description                                                                                                    |                                                                                                  |
| Copier l'URL dans le presse<br>papiers                                                                                                    | URL du<br>fichier :                                                                                             | http://residence-seconda                                                                         |
| papiers                                                                                                    |                                                                                                    | Copier l'URL dans le presse-                                                                     |
|                                                                                                    |                                                                                                    | papiers                                                                                          |
|                                                                                                    |                                                                                                    |                                                                                                  |
|                                                                                                    |                                                                                                    | Choisir                                                                                          |
| Choisi                                                                                                    |                                                                                                    |                                                                                                  |

Une fois la photo importée, cliquez sur Choisir.

 $\Rightarrow$ 

I

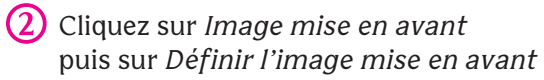

|   |     |           |                               |  |          |       |             | -             |           |
|---|-----|-----------|-------------------------------|--|----------|-------|-------------|---------------|-----------|
|   |     |           |                               |  |          |       |             | resi          | idence-s  |
|   |     |           |                               |  | Linkedin | DeepL | Mailchimp   |               |           |
|   |     | Session 3 | - janvier 2014 - Google Drive |  |          |       | L'âge de la | a tortue – Ag | genda - S |
| Ŵ | + 2 | ∽ ⇒ ڼ     | E.                            |  |          |       |             |               |           |

### Résidence Rennes : jour 1

Écrivez votre texte ici

Résidence (French)

Images actualité

| Votre photo          |  |  |  |
|----------------------|--|--|--|
| Ajouter à la galerie |  |  |  |
| Article              |  |  |  |

| econdaire.eu       |            |                        | Ċ            |              |                   |                  |               |               | <ul> <li></li></ul> | ð |
|--------------------|------------|------------------------|--------------|--------------|-------------------|------------------|---------------|---------------|---------------------|---|
| y QuickConnect     |            | imash EDM <sub>.</sub> | WP-site-ADLT | WP-RS FDD-si | te EDM-site       |                  |               |               |                     |   |
| emaine du 26 septe | embre 2022 |                        |              | Ajouter (    | un nouvel article | < Résidence seco | ndaire — Word | Press         |                     | + |
|                    |            |                        |              | Enregistre   | r le brouillon    | Prévisualiser    | Publier       | \$            | French              | : |
|                    |            |                        |              |              |                   |                  | Article       | Bloc          |                     | × |
|                    |            |                        |              |              |                   |                  | État et visi  | bilité        |                     | ^ |
|                    |            |                        |              |              |                   |                  | Visibilité    | Pu            | blique              |   |
|                    |            |                        |              |              |                   |                  | Publier       | Im            | médiatement         |   |
|                    |            |                        |              |              |                   | +                | Format de     | publication   | Standard            | ~ |
|                    |            |                        |              |              |                   |                  | En at         | tente de rel  | ecture              |   |
|                    |            |                        |              |              |                   |                  | Mettre à      | la corbeille  |                     |   |
|                    |            |                        |              |              |                   |                  | Permalien     |               |                     |   |
|                    |            |                        |              |              |                   |                  | Catégories    |               |                     | ^ |
|                    |            |                        |              |              |                   |                  | Recherche     | r des catég   | ories               |   |
|                    |            |                        |              |              |                   |                  |               | luyai         |                     |   |
|                    |            |                        |              |              |                   |                  | V Blog        |               |                     |   |
|                    |            |                        |              |              |                   | <b>^</b>         | Au            | triche        |                     |   |
|                    |            |                        |              |              |                   |                  | Esi Be        | ngique        |                     |   |
|                    |            |                        |              |              |                   |                  | Fra           | ince          |                     |   |
|                    |            |                        |              |              |                   |                  | Po            | rtugal        |                     |   |
|                    |            |                        |              |              |                   |                  | Étiquettes    |               |                     | ( |
|                    |            |                        |              |              |                   |                  | Image mis     | e en avant    |                     | ^ |
|                    |            |                        |              |              |                   |                  | Défir         | nir l'image n | nise en avant       |   |
|                    | L          |                        |              |              |                   |                  | Extrait       |               |                     | ~ |
|                    |            |                        |              |              |                   |                  |               |               |                     |   |

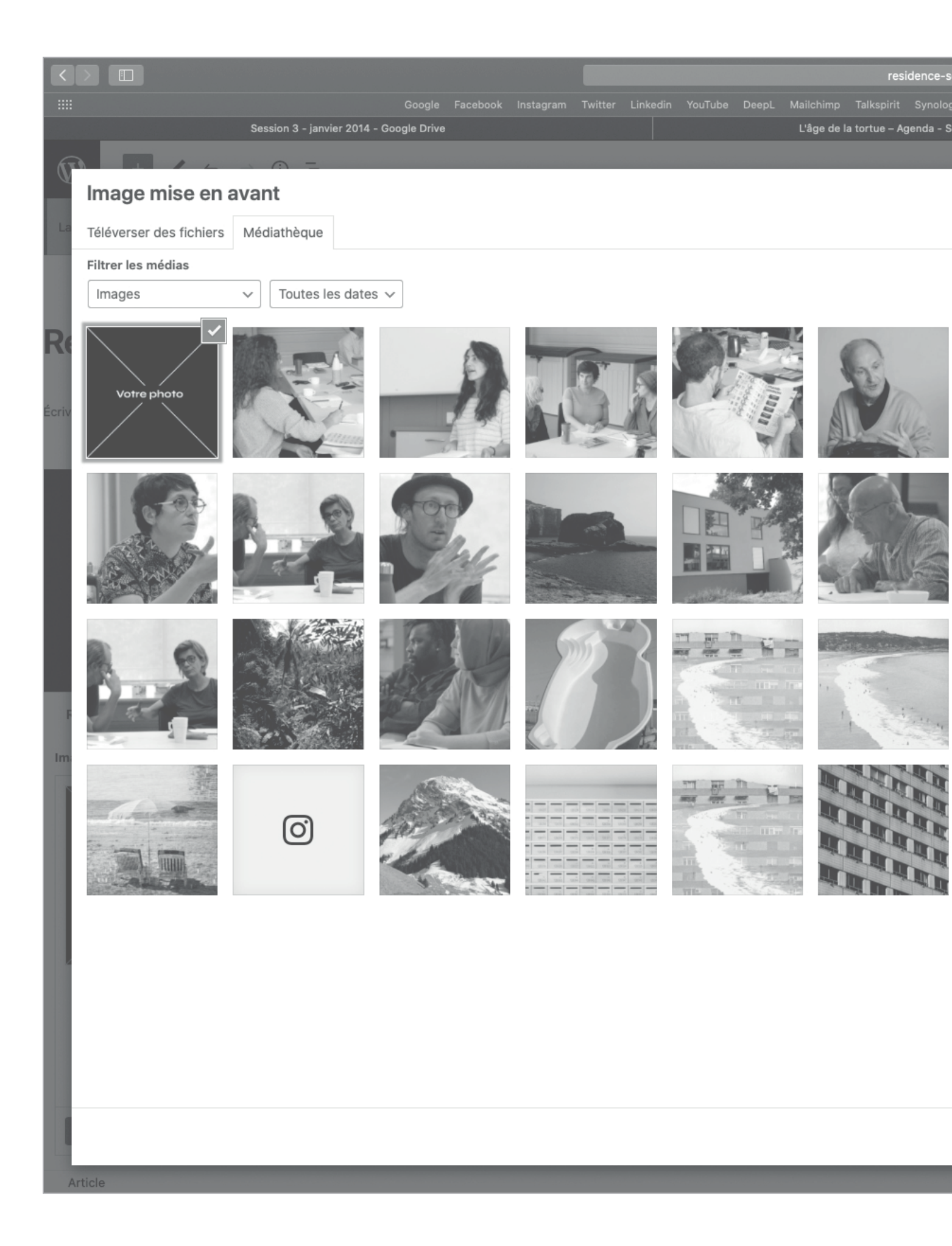

| Production control         Wind body winds         Wind body winds         Wind body winds         Wind body winds         Wind body winds         Control         Control         Contro         Control         Contro <th< th=""><th>econdaire.eu</th><th>Ċ</th><th></th><th></th><th>• <u>1</u></th></th<>                                                                                                    | econdaire.eu                    | Ċ                               |                                    |                                                                                                    | • <u>1</u>                                                                                                    |
|----------------------------------------------------------------------------------------------------|---------------------------------|---------------------------------|------------------------------------|----------------------------------------------------------------------------------------------------|----------------------------------------------------------------------------------------------------|
| Impact de 20 de getendre 2022 Apder un nouvel article i détadence secondrin — Wandhress   C Afficher les détails   Impact de getendre 2022   C Afficher les détails   Impact de getendre 2022   C Afficher les détails   Impact de getendre 2022   C Afficher les détails   Impact de getendre 2022   C Afficher les détails   Impact de getendre 2022   C Impact de getendre 2022 C Impact de getendre 2022 C Imp                                                                                                    | y QuickConnect Infomaniak Smash | EDM_numérique WP-site-ADLT WP-R | S FDD-site EDM-site                |                                                                                                    |                                                                                                    |
| <text></text>                                                                                                    | emaine du 26 septembre 2022     |                                 | Ajouter un nouvel article < Réside | ence secondaire —                                                                                    | WordPress +                                                                                                    |
| <page-header><text></text></page-header>                                                                                                    |                                 | F                               | provietror la bravillan - Drávi    | ouslisse Dub                                                                                         | ine 🔶 🖬 French 🗄                                                                                                |
| <page-header>  Sector    <b>F F </b></page-header>                                                                                                    |                                 |                                 |                                    |                                                                                                    | ×                                                                                                    |
| Pecherber     Image: Product of the standard definition of the standard definition of the s |                                 |                                 |                                    |                                                                                                    | < Afficher les détails                                                                                          |
| DETAILS DU FICHER JOINT DETAILS DU FICHER JOINT                                                                                                    |                                 | Pachar                          | hor                                |                                                                                                    |                                                                                                    |
| F F Constraints F Constraints F Constraints Constraints<                                                                                                    |                                 | Recifer                         |                                    | DÉTAILS DU FI                                                                                        | CHIER JOINT                                                                                                    |
| f     f     f     f     f     f     f     f     f     f     f     f     f     f     f     f     f     f     f     f     f     f     f     f     f     f     f     f     f     f     f     f     f     f     f     f     f     f     f     f     f     f     f     f     f     f     f                                                                                                        |                                 |                                 |                                    | Votre photo.jp<br>29 septembre 2<br>121 Ko<br>1000 pixels par<br>Modifier l'image<br>Supprimer défin | g<br>2022<br>1000<br>enitivement                                                                                |
| Description URL du Ittp://residence-secondai fichier: Copier l'URL dans le presse- papiers Les champs obligatoires sont indiqués avec . Images actualité Définir l'image mise en avant                                                                                                    | f                               |                                 |                                    | Texte<br>alternatif<br>Titre<br>Légende                                                              | Apprendre à décrire le but de<br>l'image. Laissez vide si<br>l'image est purement<br>décorative.<br>Votre_Photo |
| URL du<br>fichier :<br>Les champs obligatoires sont indiqués avec<br>*<br>Images actualité<br>Définir l'image mise en avant                                                                                                    |                                 |                                 |                                    | Description                                                                                          |                                                                                                    |
| Copier l'URL dans le presse-<br>papiers Les champs obligatoires sont indiqués avec * Images actualité Définir l'image mise en avant                                                                                                    |                                 |                                 |                                    | URL du<br>fichier :                                                                                  | http://residence-secondai                                                                                       |
| Les champs obligatoires sont indiqués avec<br>*<br>Images actualité<br>Définir l'image mise en avant                                                                                                    |                                 |                                 |                                    |                                                                                                    | Copier l'URL dans le presse-<br>papiers                                                                         |
| Définir l'image mise en avant                                                                                                    |                                 |                                 |                                    | Les champs of<br>*<br>Images actuali                                                                 | bligatoires sont indiqués avec                                                                                  |
|                                                                                                    |                                 |                                 |                                    | C                                                                                                    | éfinir l'image mise en avant                                                                                    |

Puis sélectionner la photo que vous venez d'importer. Cliquez ensuite sur *Définir l'image de mise en avant*  ۯ

| $\langle \rangle$ |     |           |                               |   |  |          |       |             | res           | idence-s  |
|-------------------|-----|-----------|-------------------------------|---|--|----------|-------|-------------|---------------|-----------|
|                   |     |           |                               |   |  | Linkedin | DeepL | Mailchimp   |               |           |
|                   |     | Session 3 | - janvier 2014 - Google Drive | 9 |  |          |       | L'âge de la | a tortue – Ag | genda - S |
| Ŵ                 | + 🖊 | ← ~ (i)   | =                             |   |  |          |       |             |               |           |

### Résidence Rennes : jour 1

Écrivez votre texte ici

Résidence (French)

Images actualité

| Votre photo          |
|----------------------|
| Ajouter à la galerie |
|                      |
| Article              |

|                                                               |                           | Enfin, cliqu      | iez sur <i>Publier</i> |             |   |
|---------------------------------------------------------------|---------------------------|-------------------|------------------------|-------------|---|
| nondaire au                                                   |                           |                   |                        |             | а |
| y QuickConnect Infomaniak Smash EDM_numérique WP-site-ADLT Wi | - S FDD-site EDM-site     |                   |                        |             |   |
| emaine du 26 septembre 2022                                   | Ajouter un nouvel article | < Résidence secor | ndaire — WordPress     |             | + |
|                                                               | Enregistrer le brouillon  | Prévisualiser     | Publier                | French      | : |
|                                                               |                           |                   | Article Bloc           |             | × |
|                                                               |                           |                   | État et visibilité     |             | ^ |
|                                                               |                           |                   | Visibilité Pul         | blique      |   |
|                                                               |                           |                   | Publier Im             | médiatement |   |
|                                                               |                           | +                 | Format de publication  | Standard    | ~ |
|                                                               |                           |                   | En attente de rele     | ecture      |   |
|                                                               |                           |                   | Mettre à la corbeille  |             |   |
|                                                               |                           |                   | Permalien              |             | ~ |
|                                                               |                           |                   | Catégories             |             | ^ |
|                                                               |                           |                   | Rechercher des catégo  | ories       |   |
|                                                               |                           |                   | Futugai                |             |   |
|                                                               |                           |                   | Blog                   |             |   |
|                                                               |                           | -                 | Autriche               |             |   |
|                                                               |                           |                   | Espagne                |             |   |
|                                                               |                           |                   | ✓ France               |             |   |
|                                                               |                           |                   | Portugal               |             |   |
|                                                               |                           |                   | Étiquettes             |             | ~ |
|                                                               |                           |                   | lmage mise en avant    |             | ^ |
|                                                               |                           |                   | Votre ph               | noto        |   |
|                                                               | Actions de groupe         | ~                 | Remplacer l'image      | e en avant  |   |
|                                                               |                           |                   |                        |             |   |

Pour modifier ou supprimer l'article, cliquer en haut à gauche sur le logo Wordpress.

I

|    |                                                                                         | res        | idence- |
|----|-----------------------------------------------------------------------------------------|------------|---------|
|    | Google Facebook Instagram Twitter Linkedin YouTube DeepL Mail                           |            |         |
|    | Session 3 - janvier 2014 - Google Drive L'âge de la tortue – Agenda - Semaine du 26 sep | embre 2022 |         |
| 52 |                                                                                         |            |         |
|    | Voir les articles                                                                       |            |         |
|    |                                                                                         |            |         |
|    |                                                                                         |            |         |
|    | Résidence Rennes : jour 1                                                               |            |         |
|    | _                                                                                       |            |         |
|    | Écrivez votre texte ici                                                                 |            |         |
|    |                                                                                         |            |         |
|    |                                                                                         |            |         |
|    |                                                                                         |            |         |
|    |                                                                                         |            |         |
|    |                                                                                         |            |         |
|    |                                                                                         |            |         |
|    |                                                                                         |            |         |
|    |                                                                                         |            |         |
|    |                                                                                         |            |         |
|    |                                                                                         |            |         |
|    |                                                                                         |            |         |
|    | Résidence (French)                                                                      |            |         |
|    |                                                                                         |            |         |
|    | Images actualité                                                                        |            |         |
|    |                                                                                         |            |         |
|    |                                                                                         |            |         |
|    |                                                                                         |            |         |
|    |                                                                                         |            |         |
|    |                                                                                         |            |         |
|    |                                                                                         |            |         |
|    |                                                                                         |            |         |
|    | Votre photo                                                                             |            |         |
|    |                                                                                         |            |         |
|    |                                                                                         |            |         |
|    |                                                                                         |            |         |
|    | Ajouter à la galerie                                                                    |            |         |
|    |                                                                                         |            |         |
|    | Article                                                                                 |            |         |

| condaire.eu                     | Ċ                          |                       |               |                         | Ð        | Û     | ð |
|---------------------------------|----------------------------|-----------------------|---------------|-------------------------|----------|-------|---|
| y QuickConnect Infomaniak Smash | EDM_numérique WP-site-ADLT | WP-RS FDD-site EDM    |               |                         |          |       |   |
| Modifier l'article < Résider    | nce secondaire — WordPress |                       | Résic         | lence secondaire France |          |       | + |
|                                 |                            | Basculer en brouillon | Prévisualiser | Mettre à jour           | ¢ 💵      | rench | ÷ |
|                                 |                            |                       |               |                         |          |       |   |
|                                 |                            |                       |               |                         |          |       |   |
|                                 |                            |                       |               |                         |          |       |   |
|                                 |                            |                       |               |                         |          |       |   |
|                                 |                            |                       |               |                         |          |       |   |
|                                 |                            |                       |               |                         |          |       |   |
|                                 |                            |                       |               |                         |          |       | + |
|                                 |                            |                       |               |                         |          |       |   |
|                                 |                            |                       |               |                         |          |       |   |
|                                 |                            |                       |               |                         |          |       |   |
|                                 |                            |                       |               |                         |          |       |   |
|                                 |                            |                       |               |                         |          |       |   |
|                                 |                            |                       |               |                         |          |       |   |
|                                 |                            |                       |               |                         |          |       |   |
|                                 |                            |                       |               |                         |          |       |   |
|                                 |                            |                       |               |                         |          |       |   |
|                                 |                            |                       |               |                         |          |       |   |
|                                 |                            |                       |               |                         |          |       |   |
|                                 |                            |                       |               |                         |          |       |   |
|                                 |                            |                       |               |                         |          |       |   |
|                                 |                            |                       |               |                         |          |       |   |
|                                 |                            |                       |               |                         |          |       |   |
|                                 |                            |                       |               |                         |          |       |   |
|                                 |                            |                       |               |                         |          |       |   |
|                                 |                            |                       |               |                         |          |       |   |
|                                 |                            |                       |               |                         |          |       |   |
|                                 |                            |                       |               |                         |          |       |   |
|                                 |                            |                       |               |                         |          |       |   |
|                                 |                            |                       |               |                         |          |       |   |
|                                 |                            |                       |               | Actions of              | e groupe |       | ~ |
|                                 |                            |                       |               |                         | -        |       |   |
|                                 |                            |                       |               |                         |          |       |   |

Puis cliquer sur *Modifier* pour modifier. Ou sur *Corbeille* pour supprimer l'article.

|                              |                                                          |                 | a residence-    |
|------------------------------|----------------------------------------------------------|-----------------|-----------------|
|                              | Google Facebook Instagram Twitter Linkedin YouTube DeepL | Mailchimp Tal   | spirit Synolo   |
| Sessio                       | 1 3 - janvier 2014 - Google Drive                        | L'âge de la tor | ue – Agenda - S |
| 🚯 🖀 Résidence secondaire 🛡 0 | 🕂 Créer  Évènements                                      |                 |                 |
|                              |                                                          |                 |                 |
| Tableau de bord     Articles | Ajouter                                                  |                 |                 |
| 🖈 Articles 🔹 Tous (6)        | e mien (1)   Publiés (5)   Brouillon (1)                 |                 |                 |
| Tous les articles Actions g  | oupées V Appliquer Toutes les dates V Toutes V Filtrer   |                 |                 |
| Aiouter                      |                                                          |                 | 1               |
|                              |                                                          | Language        | Auteur/a        |
| Evènements Rés               | dence Rennes : jour 1 — Brouillon                        |                 | TrioRenn        |
| 9) Médias                    | lifier   Modification rapide   Corbeille   Previsualiser |                 |                 |
| Commentaires     Titre       |                                                          | Language        | Auteur/a        |
| Recipil Actions g            | roupées V Appliquer                                      |                 |                 |
| & Outline                    |                                                          |                 |                 |
|                              |                                                          |                 |                 |
| Réduire le menu              |                                                          |                 |                 |
|                              |                                                          |                 |                 |
|                              |                                                          |                 |                 |
|                              |                                                          |                 |                 |
|                              |                                                          |                 |                 |
|                              |                                                          |                 |                 |
|                              |                                                          |                 |                 |
|                              |                                                          |                 |                 |
|                              |                                                          |                 |                 |
|                              |                                                          |                 |                 |
|                              |                                                          |                 |                 |
|                              |                                                          |                 |                 |
|                              |                                                          |                 |                 |
|                              |                                                          |                 |                 |
|                              |                                                          |                 |                 |
|                              |                                                          |                 |                 |
|                              |                                                          |                 |                 |
|                              |                                                          |                 |                 |
|                              |                                                          |                 |                 |
|                              |                                                          |                 |                 |
|                              |                                                          |                 |                 |
|                              |                                                          |                 |                 |
|                              |                                                          |                 |                 |
| Merci de fai                 | re de <u>WordPress</u> votre outil de création.          |                 |                 |

| secondaire.eu     |              |               | Ċ               |               |                   |                   | O                                           | 1 O          |
|-------------------|--------------|---------------|-----------------|---------------|-------------------|-------------------|---------------------------------------------|--------------|
| y QuickConnect    |              | EDM_numérique | WP-site-ADLT WP | P-RS FDD-site | EDM-site          |                   |                                             |              |
| emaine du 26 sept | embre 2022   |               |                 | Arti          | icles < Résidence | e secondaire — Wo | rdPress                                     |              |
|                   |              |               |                 |               |                   | 📕 França          | is Bonjour, TrioRennes                      | TrioRennes 📃 |
|                   |              |               |                 |               |                   |                   | Options de l'écran ▼                        | Aide 🔻       |
|                   |              |               |                 |               |                   |                   | Rechercher                                  | des articles |
|                   |              |               |                 |               |                   |                   |                                             | 1 élément    |
| utrice            | Catégories   |               | Étiquette       | es.           |                   | •                 | Date                                        |              |
| es TrioRennes     | Blog, France |               | _               |               |                   | _                 | Dernière modification<br>29/09/2022 à 12h14 |              |
| utrice            | Catégories   |               | Étiquette       | S             |                   | •                 | Date                                        |              |
|                   |              |               |                 |               |                   |                   |                                             |              |

1 élément

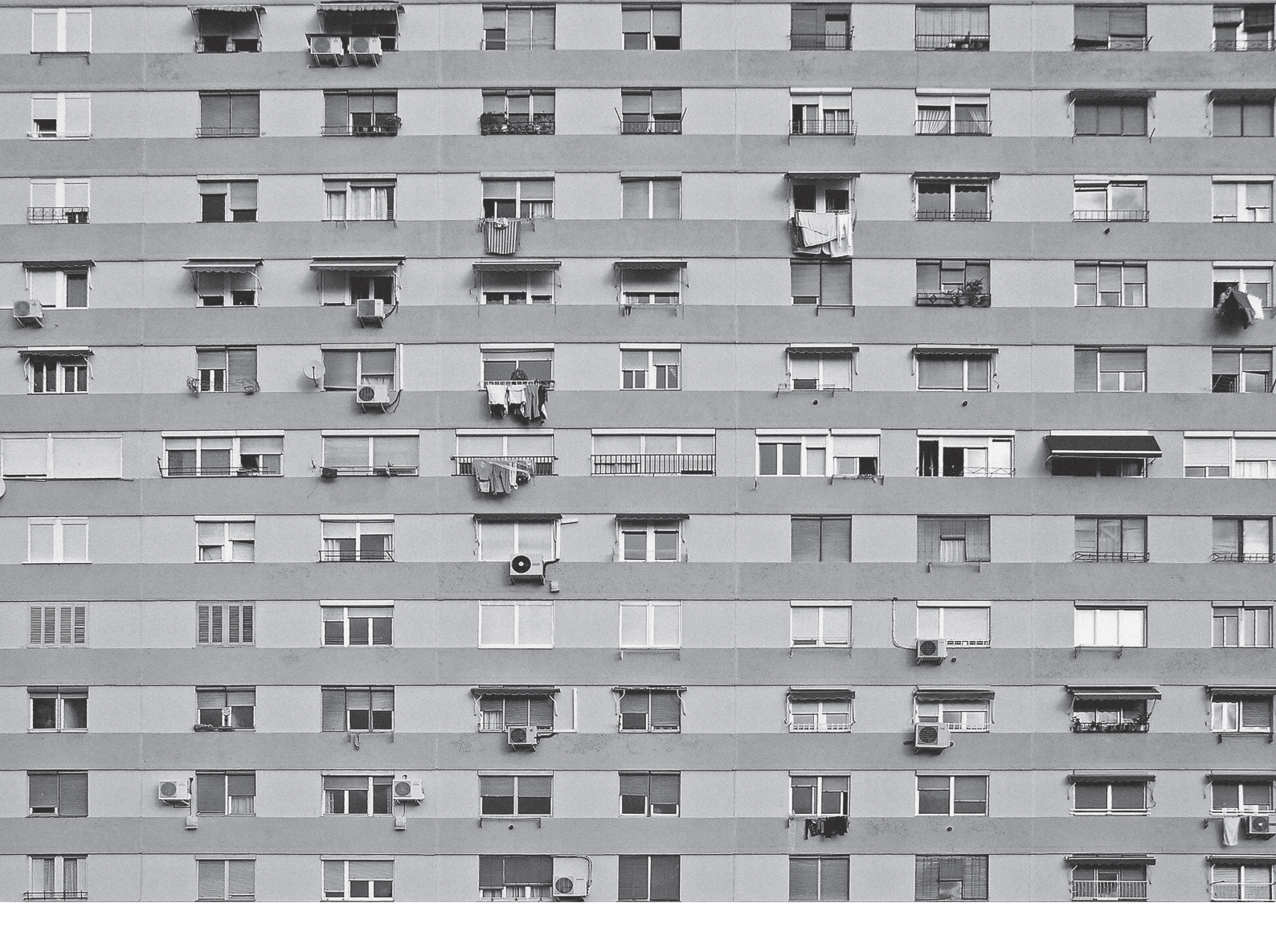

L'ÂGE DE LA TORTUE (FRANCE) → contact@agedelatortue.org

→ +33 (0)9 50 18 51 65

Paloma Fernández Sobrino

*Direction artistique* → paloma@agedelatortue.org

#### Sophie Archereau

Direction de l'administration → sophie@agedelatortue.org → +33 (0)6 61 75 76 03

#### **Maxime Allain**

Communication et création graphique → maxime@agedelatortue.org